## HOW TO USE THE DESKTOP FOR A SLIDESHOW OF YOUR FAVORITE PHOTOS

The default desktop background or wallpaper in Windows 10 is impressive and gives the impression of a 3-D image, but not all users want to keep the same desktop background forever. Many want to change the default desktop background to an image of their choice (including family photos).

When you right-click on the desktop and click the **Personalize** option, the *Background* link will open. From there, you can designate your desktop background as a single picture (the default), solid color, or slideshow.

If you choose Picture, you can select from among the five defaults that appear. If you want to expand beyond the five photos listed, click *browse*, which will take you be default to the Pictures folder in your File Explorer.

If you choose *Slideshow*, you can click *browse*, which will take you your Pictures folder. From there you can select an album (folder) for your slideshow. Note that you can have the individual pictures in the Slideshow rotate as rapidly as every one minute or as slowly as one day. You can also turn Shuffle on or off.

Note that the Slideshow function will do only one album (folder). If you want to combine photos from more than one folder, you must create an artificial folder and paste pictures into it.